# IP/網路 狀態查詢服務

IP 狀態線上查詢服務可用來查詢某一校內 IP 位址所在網路區段的最新資訊,如:是否 DNS 註冊、是否被本中心阻斷、該區段內的網管人員連絡資訊、該區段至校園主幹間的網路流量、以及較高流量的主機排名,以利使用者發現網路障礙的可能原因[]

• COTCE 本查詢服務限本校 IP 流覽,校外請使用 SSL VPN服務 取得本校 IP ] 再使用本服務。

## Step 1. 輸入 IP 位址

 由本組網站右上方(如下圖)IP狀態查詢輸入欲查詢的 IP 位址(若由校內連線者,系統將會自動填入 您的連線來源位址),接著點選查詢,稍待片刻,俟查詢結果顯示。

| 14 S.A. Y      | 1  | 中文版   English                |
|----------------|----|------------------------------|
| 學生   教職員工   單位 | 按尋 | ↘ IP狀態查詢 140.114.75 . 图 / 查詢 |

## Step 2. 檢視查詢結果

• 各項資訊說明如下:

#### 0. 基本資料

- 1. 顯示查詢的 IP 位址。
- 2. 顯示該 IP 的 DNS 註冊[]PTR record[]之名稱,若未註冊將顯示Not\_Found 文字。

# IP 狀態查詢

IP Address: 140.114.75.91 Hostname: cmd91.cs.nthu.edu.tw

## 1. 是否遭本中心阻斷

 若 IP 並未遭計中阻斷,請就近洽詢該區段網管人員尋求協助;若 IP 遭計中阻斷,請排除問題後, 向計算機與通訊中心提出復原申請[]

## 查詢結果:

1. 此 IP 已遭計中阻斷:

| 序鸃 | 阻斷時間                | IP/Network    | 管理軍位 | 類型說明   | 備註 |
|----|---------------------|---------------|------|--------|----|
| 13 | 2009/10/01 09:41:09 | 140.114.75.91 | 貧工系  | OTHERS | 2  |

## 2. 網管人員連絡資訊

- 顯示該區段網管人員連絡資訊。
- 2. 此區段網管人員:

| 管理單位 | 網管人員   | 職稱 | 電話    | 傳真      | 電子郵件信箱      |
|------|--------|----|-------|---------|-------------|
| 清工系  | 302270 | 博士 | 34084 | 5723594 | nthu.edu.tw |

### 3. 其他被阻斷 IP 清單

- 顯示同一區段中,其他被阻斷 IP 清單,若數量越多,該區段很可能受這些電腦影響而導致網路狀況 不佳,請洽詢該區段網管人員尋求協助。
- 3. 此區段其他被阻斷 IP:

| 序巖 | 阻斷時間                | IP/Network     | 管理軍位 | 類型說明            | 備註 |
|----|---------------------|----------------|------|-----------------|----|
| 12 | 2009/07/08 14:28:45 | 140.114.75.85  | 营工系  | PCRI            |    |
| 13 | 2009/10/01 09:41:09 | 140.114.75.91  | 資エ系  | OTHERS          | 2  |
| 14 | 2009/09/09 20:07:42 | 140.114.78 54  | 清工系  | IP-SCAN-TCP-80  | 1  |
| 15 | 2009/09/05 21:07:08 | 140.114.79 200 | 清工系  | IP-SCAN-TCP-22  |    |
| 18 | 2009/10/09 16:20:03 | 140.114.86,153 | 第二系  | SSH-ATTACK      |    |
| 19 | 2009/10/12 02:55:55 | 140.114.86 200 | 清工系  | IP-SCAN-TCP-22  |    |
| 20 | 2009/03/26 10:03:35 | 140.114.89 211 | 清工系  | IP-SCAN-TCP-445 |    |
| 21 | 2009/05/29 15:00:05 | 140.114.90,8   | 電話中心 | PCRI            |    |

## 4. 與校園網路間之網路流量

 顯示該區段與校園主幹設備間之最新(一日內)網路流量或封包數資訊,以了解是否為流量尖峰 (視該單位網路頻寬及網路設備等級而定)。 4. 此區段與校園網路間之網路流量:

## 4.1 流量:

更新時間 : Friday, 16 October 2009 at 9:25

## `Daily' Graph (5 Minute Average)

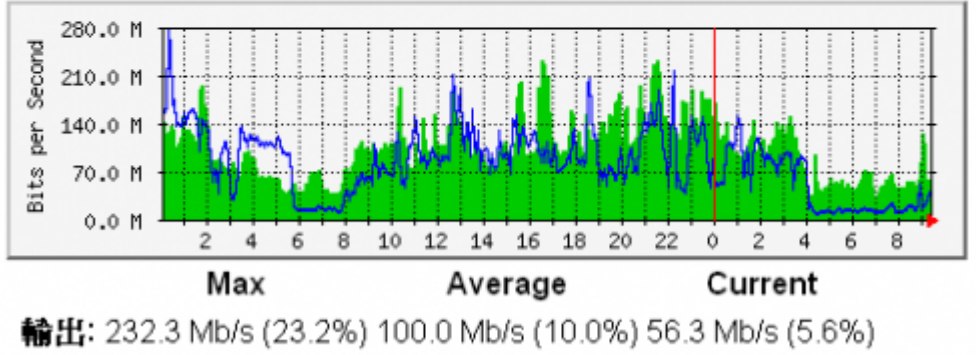

輸入: 274.0 Mb/s (27.4%) 79.3 Mb/s (7.9%) 28.1 Mb/s (2.8%)

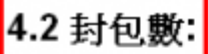

更新時間 Friday, 16 October 2009 at 9:26

# `Daily' Graph (5 Minute Average)

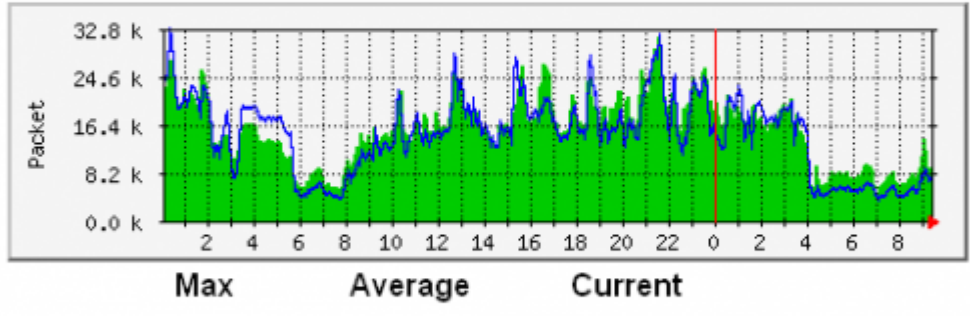

**輸出:** 31.2 k封包數/s 15.2 k封包數/s 9131.0 封包數/s **輸入:** 32.5 k封包數/s 14.4 k封包數/s 7068.0 封包數/s

GREEN ### 此區段 ==> 校園網路 BLUE ### 校園網路 ==> 此區段

## 5. 與學術網路間(TANet)之主機流量排名

- 顯示該區段中與學術網路(僅指 TANet□不包含校內網路、國際頻寬□TWAREN□HiNet等區域)有較高流量的主機排名(分別按總量、輸出、輸入排名),方便找出使用量較高之用戶(視該單位網路頻寬及網路設備等級而定)。
- 以下各表之百分比定義如下:
  - 流量百分比 = (某一主機與TANet流量) / (該區段所有主機與TANet總流量)
  - 封包量百分比 = (某一主機與TANet封包量) / (該區段所有主機與TANet總封包量)

○ 例如,某區段在某十分鐘內僅有兩個甲乙兩主機與學術網路間(TANet)產生流量,分別為 3
Mbps與1 Mbps□則此區段總流量為 3+1=4 Mbps□甲主機佔 3/4 = 75%,乙主機佔 1/4 = 25%。
注意,此處的總流量 4 Mbps 為時變,通常遠小於該區段介面之實體頻寬(例如,目前學生宿網區各齋至少有 1Gbps□□故甲主機 3 Mbps 僅佔 1 Gbps(1024 Mbps)界面頻寬之 0.29%,此時其實體網路使用率極低。

## 5. 此區段與學術網路間之流量排名:

## 5.1 輸出輸入總流量排名

統計時間: 2009-10-16 09:00 起十分鐘內

|    | TEOH           |                |         | 流量             |       |           | 封包數           |       | 封包           |    |
|----|----------------|----------------|---------|----------------|-------|-----------|---------------|-------|--------------|----|
| 排名 | (.nthu.edu.tw) | IP             | MByte   | 使用頻寬<br>(Mbps) | 百分比   | Packet(K) | 封包速率<br>(pps) | 百分比   | 大小<br>(Byte) | 備註 |
| 1  | ddab.cs        | 140.114.78.231 | 4225.28 | 56.34          | 48.4% | 4706.64   | 7844          | 40.8% | 941          |    |
| 2  | NUMER          | 140.114.78.139 | 1607.22 | 21.43          | 18.4% | 1410.51   | 2351          | 12.2% | 1195         |    |
| 3  | mikemouse.cs   | 140.114.78.133 | 299.54  | 3.99           | 3.4%  | 238.49    | 397           | 2.1%  | 1317         |    |

#### 5.2 輸出流量排名

#### 統計時間: 2009-10-16 09:00 起十分鐘內

|                   | HOST          | TPOH           |                |       | 流量        |               |      | 封包數             |      |  |  |
|-------------------|---------------|----------------|----------------|-------|-----------|---------------|------|-----------------|------|--|--|
| 排名 (.nthu.edu.tw) | IP            | MByte          | 使用頻寬<br>(Mbps) | 百分比   | Packet(K) | 封包連率<br>(pps) | 百分比  | 大小(fi<br>(Byte) | 備註   |  |  |
| 1                 | delab.cs      | 140.114.78.281 | 4153.33        | 55.38 | 54.7%     | 3067.10       | 5112 | 42.6%           | 1420 |  |  |
| 2                 | San cs        | 140.114.78.139 | 1597.33        | 21.30 | 21.0%     | 1191.40       | 1986 | 16.5%           | 1406 |  |  |
| 3                 | mi kampesa.cs | 140.114.78.133 | 299.48         | 3.99  | 3.9%      | 237.41        | 396  | 3.3%            | 1323 |  |  |

#### 5.3 輸入流量排名

統計時間: 2009-10-16 09:00 起十分鐘內

|    | HOST              |                | 流量    |                |      | 封包數       |               |      | 封包           |    |
|----|-------------------|----------------|-------|----------------|------|-----------|---------------|------|--------------|----|
| 排名 | 拂名 (.nthu.edu.tw) | IP             | MByte | 使用頻寬<br>(Mbps) | 百分比  | Packet(K) | 封包連率<br>(pps) | 百分比  | 大小<br>(Byte) | 備註 |
| 1  | 1926-11.cs        | 140.114.86.61  | 86.11 | 1.15           | 7.5% | 64.70     | 108           | 1.5% | 1396         |    |
| 2  | ced104.cs         | 140.114.75.104 | 76.37 | 1.02           | 6.7% | 77.59     | 129           | 1.8% | 1032         |    |
| 3  | pach23.cs         | 140.114.79.288 | 72.15 | 0.96           | 6.3% | 305.07    | 508           | 7.0% | 248          |    |

# 字詞說明

• DNS\_query\_not\_found 表此 IP 可能未註冊或是 DNS 查詢暫時出現問題。

From: https://net.nthu.edu.tw/netsys/ - 網路系統組

Permanent link: https://net.nthu.edu.tw/netsys/network:ipquery

Last update: 2020/04/14 08:08

×